## Ինչպե՞ս գրանցվել օտարերկրյա դիմորդների ընդունելության համակարգում

Քայլ 1. Մուտք գործեք fs.emis.am կայք։ Սեղմեք «Մուտք» կոճակը (Նկար 1)։ Նկար 1.

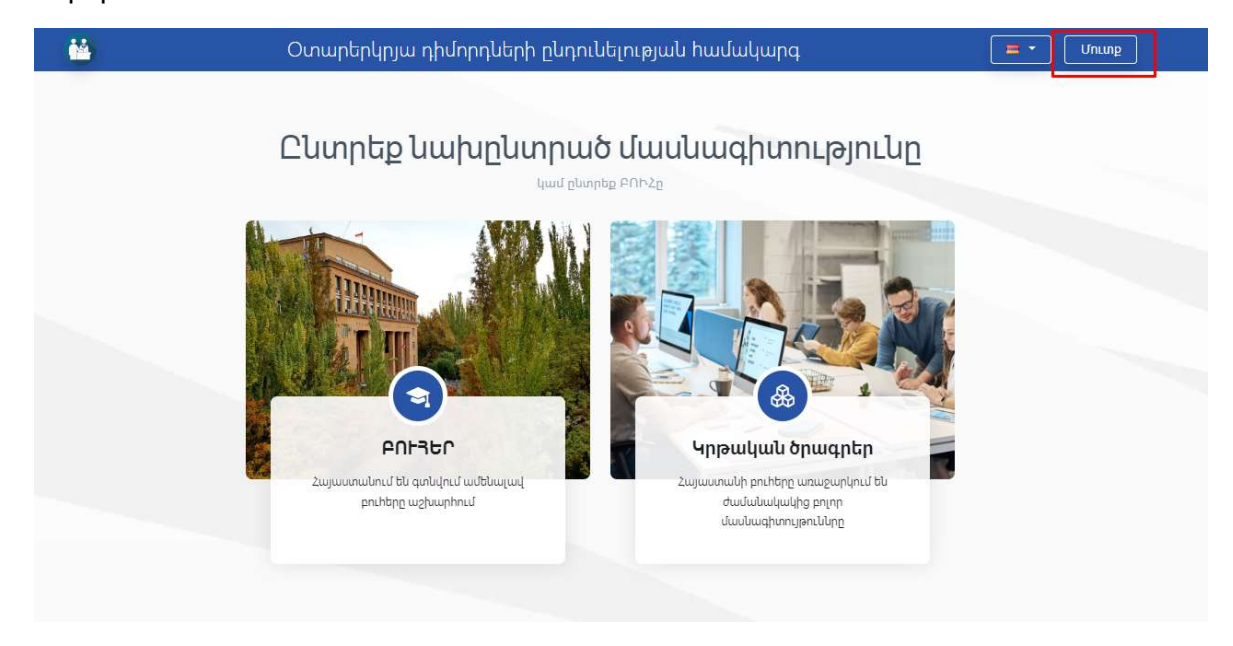

Քայլ 2. Կբացվի պատուհան համակարգ մուտք գործելու կամ գրանցվելու համար։ Սեղմեք «Գրանցում» կոճակը։ Մուտքագրեք էլեկտրոնային փոստի հասցե, գաղտնաբառ, այնուհետև կրկնեք արդեն իսկ մուտքագրած գաղտնաբառը (Նկար 2)։

Բոլոր դաշտերը ենթակա են պարտադիր լրացման։

Նկար 2.

| <b>կախըևտրած մասևա</b><br>կամընտրեք ԲՈՒՀը                                                                          | ւգիտությունը                                                                                                    |
|----------------------------------------------------------------------------------------------------|----------------------------------------------------------------------------------------------------|
| Գրանցում<br>Գրանցում<br>Էլփոստ *<br>Պարտադիր է լրացնել<br>Գաղտնաբառ *<br>Պարտադիր է լրացնել<br>Կրկնել գաղտնաբառը * | x<br>iuqptp<br>nuguptinut til<br>jpninn<br>odlapp                                                                                                    |
| Պարտադիր Է լրացնել<br>Գրանցվել                                                                                     | ncuupe                                                                                                    |
|                                                                                                    | նախընտրած մասնա<br>գամընտրեք ԲՈՒՀը<br>Գրանցում<br>Էլփոստ *<br>Պարտադիր է լրացնել<br>Գալտնաբառ *<br>Պարտադիր է լրացնել<br>Գրանցվել<br>Դարտադիր է լրացնել<br>Դարտադիր է լրացնել<br>Դարտադիր է լրացնել<br>Դարտադիր է լրացնել<br>Դարտադիր է լրացնել<br>Դարտադիր է լրացնել<br>Դարտադիր է լրացնել<br>Դարտադիր է լրացնել |

Քայլ 3. Տվյալները մուտքագրելուց հետո էկրանին կերևա հաղորդագրություն՝ «Հաշիվը ակտիվացված է» (Նկար 3)։

Նկար 3.

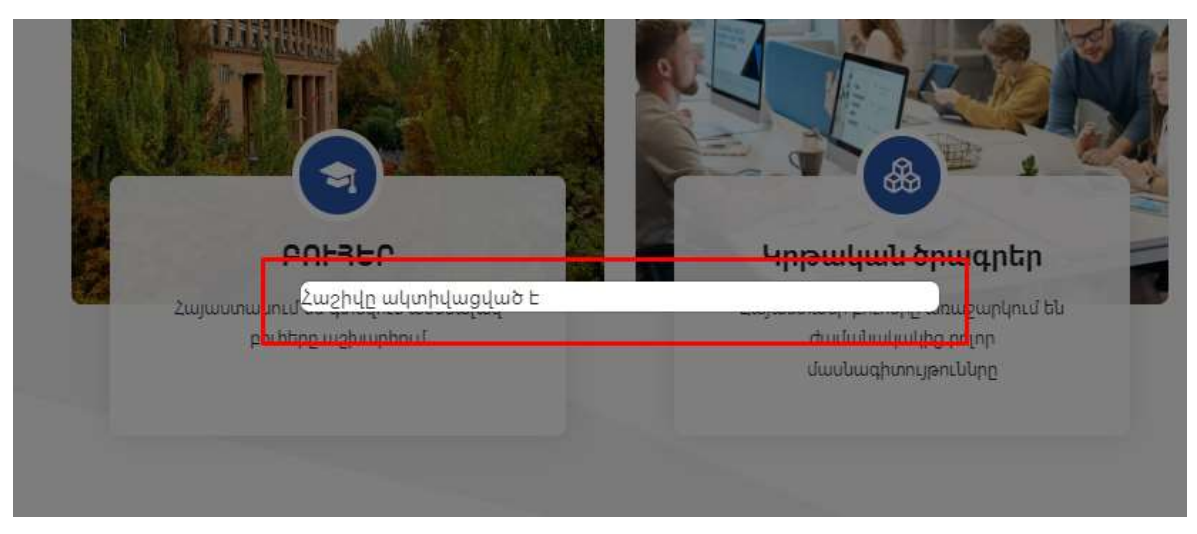

Քայլ 4. Մուտք գործեք այն էլեկտրոնային փոստ, որը նշել եք գրանցվելիս։ Բացեք «Կրթական տեխնոլոգիաների ազգային կենտրոնից» ստացված նամակը (Նկար 4)։ Եթե մուտքային նամակներում այն չգտնեք, ստուգեք նաև «Սպամ» բաժինը։

Նկար 4.

| - | Կրթական տեխնոլոգիաների ազգային կենտրոն <noreply@ktak.am><br/>ում ինձ 👻</noreply@ktak.am> |
|---|------------------------------------------------------------------------------------------|
|   | content am <u>Ակտիվացնել</u>                                                             |
|   | 🗲 Պատասխանել 🔿 Փոխանցել                                                                  |

Քայլ 5. Սեղմեք «Ակտիվացնել» կոճակը։ Այն Ձեզ կտեղափոխի ընդունելության համակարգի կայք։ Էկրանին կերևա հաղորդագրություն այն մասին, որ Ձեր հաշիվն ակտիվացված է (Նկար 5)։ Սա նշանակում է, որ համակարգում Ձեր գրանցումն ավարտված է։

Նկար 5.

| <u>``</u>         | 🥍 Օտարերկրյա դիմորդների ընդունելության համակա |  |  |
|-------------------|-----------------------------------------------|--|--|
| Ձեր հաշիվը ակտիվա | սցված Է։ Կարող եք մուտք գործել                |  |  |

<.Գ. Ձեր օգտահաշիվ մուտք գործելու համար կայքի գլխավոր էջում սեղմեք «Մուտք» կոճակը, այնուհետև նորից «Մուտք» դաշտը (Նկար 6)։ Մուտքագրեք այն տվյալները, որոնցով գրանցվել եք համակարգում։ Նկար 6.

|                       | Unlup X                                                  |                                   |
|-----------------------|----------------------------------------------------------|-----------------------------------|
|                       | Էլփոստ *                                                 |                                   |
| P                     | Պարտադիր է լրացնել<br>Գաղտնաբառ *                        | ւագրեր                            |
| Հայաստանում<br>բուհել | <mark>Պարտադիր է լրացնել</mark><br>Մոռացել եմ գաղտնաբառս | ռաջարգում ես<br>յ բոլոր<br>ուննրը |
|                       | Մուտք                                                    |                                   |
|                       | Գրանցում                                                 |                                   |

Կբացվի Ձեր օգտահաշիվը (Նկար 7), որի միջոցով էլ հետագայում կկարողանաք հայտ ներկայացնել որևէ ուսումնական հաստատություն, հետևել դրա ընթացքին, իրականացնել այդ հայտի հետ կապված մի շարք գործողություններ։

Նկար 7.

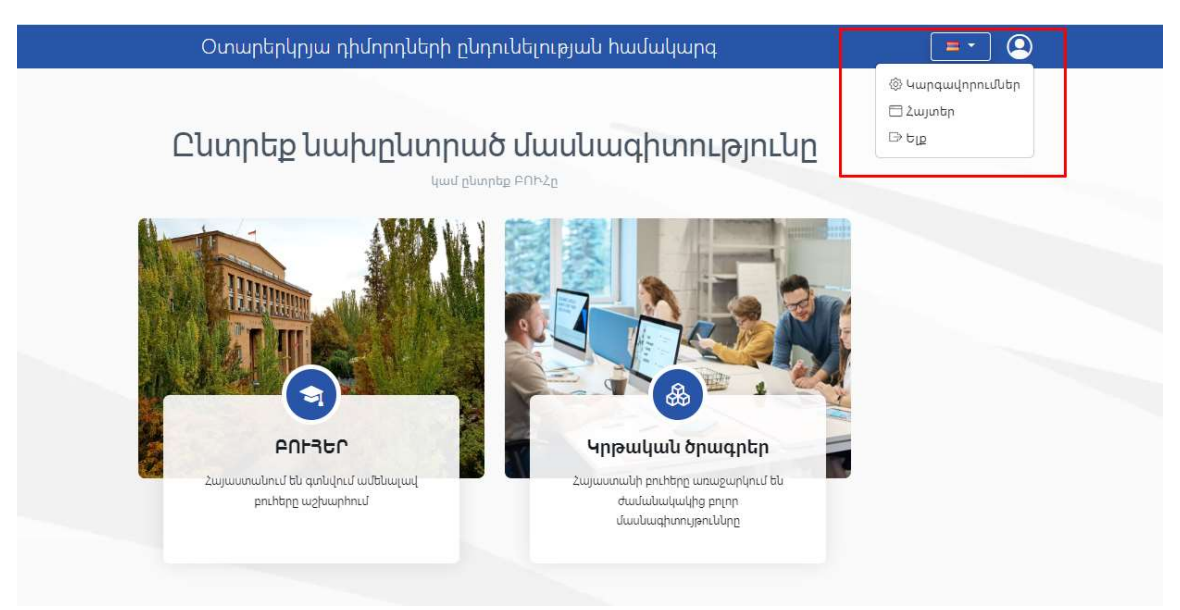

Կրթության, գիտության, մշակույթի և սպորտի նախարարությունը «Օտարերկրյա դիմորդների ընդունելության համակարգի» (այուհետ՝ համակարգ) իր էջ մուտք գործելու համար նախ պետք է մուտքագրի username և password: Այնուհետև սեղմի Sign in կոճակը (Նկար 1):

Նկար 1.

| S FS                        | × +                                              |          |
|-----------------------------|--------------------------------------------------|----------|
| $\leftrightarrow \ \ni \ G$ | A Not secure   https://dev-fs.emis.am/admin/auth |          |
|                             |                                                  | Username |
|                             |                                                  |          |
|                             |                                                  | Password |
|                             |                                                  |          |
|                             |                                                  | SignIn   |

Կբացվի նախարարության էջը, որտեղ հասանելի են համակարգում գրանցված օգտատերերի տվյալներն ու արդեն իսկ ներկայացված հայտերը (Նկար 2)։

Նկար 2.

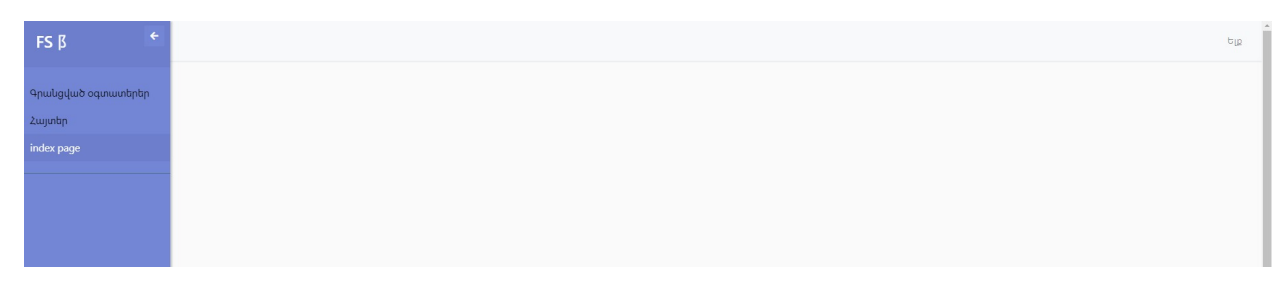

Գրանցված օգտատերերի տվյալներին ծանոթանալու համար անհրաժեշտ է սեղմել համանուն կոճակը։ Կբացվի աղյուսակ (Նկար 3), որտեղ ներկայացված կլինեն օգտատիրոջ անձնական տվյալները՝ անուն, ազգանուն, ծննդյան ամսաթիվ, էլ. փոստի հասցե, ինչպես նաև գրանցմանն առնչվող տվյալներ՝ հերթական համար, գրանցման ամսաթիվ, ակտիվացման ամսաթիվ, վերջին մուտքը համակարգ և նշում դիմումի առկայության կամ բացակայության մասին։

# Նկար 3.

| ցադրել 25  | ¢ գրառում                     |                  |                     |                     |                  | Ð                   | ստրել           |
|------------|-------------------------------|------------------|---------------------|---------------------|------------------|---------------------|-----------------|
|            | ել. Հասցե                     | Անուն ազգանուն   | Գրանցման ամսաթիվը   | Ակտիվացման ամսաթիվը | եննդյան ամսաթիվը | 🗉 Վերջին մուտք      | Դիմում          |
| 59         | anna.disabilityinfo@gmail.com | Robert Hovsepyan | 2023-07-14 14:25:20 | 2023-07-14 14:28:32 | 1988-02-05       | 2023-07-14 14:30:58 | Ունի            |
| 58         | anna.shoghakat@gmail.com      | Հարիի Ուոթսոն    | 2023-07-13 09:34:23 | 2023-07-13 09:35:40 | 2006-02-05       | 2023-07-18 16:38:07 | Ունի            |
| 58         | anna.shoghakat@gmail.com      | Anna Hovseptan   | 2023-07-13 09:34:23 | 2023-07-13 09:35:40 | 1989-02-05       | 2023-07-18 16:38:07 | Ունի            |
| 57         | lianasoyan2895@gmail.com      |                  | 2023-03-30 12:05:13 | 2023-03-30 12:05:52 |                  | 2023-03-30 12:06:12 | Չունի           |
| 6          | liana.asoyan@ktak.am          |                  | 2023+03+30 11:01:31 |                     |                  | 2023-03-30 14:24:28 | Չունի           |
| 4          | arakelyanhrant@gmail.com      | Hrant Arakelyan  | 2023-03-15 12:20:44 | 2023-03-15 12:21:35 | 1985-06-01       | 2023-06-06 12:13:44 | Ունի            |
| 17         | arakelyanhrant2@gmail.com     |                  | 2022-12-15 10:25:45 | 2022-12-15 14:45:19 |                  | 2023-05-16 09:46:08 | Չունի           |
| ուսորված է | 1-ba 7 anuippul 7-ba          |                  |                     |                     |                  | Առաջին Նախոյ        | ոդ 1 Հաջորդ Վել |

<այտերին ծանոթանալու համար անհրաժեշտ է սեղմել համանուն կոճակը։ Բացված էջում (Նկար 4) ներկայացված կլինեն տեղեկություններ ներկայացված հայտի մասին՝ հայտ ներկայացրած անձի անուն, ազգանուն, հերթական համար, հաստատության անվանում, մասնագիտություն, դիմումի տեսակ, կրթական աստիճան, դիմելու ամսաթիվ, դիմումի կարգավիճակ, նախարարության կարգավիճակ և բուհի կարգավիճակ։

Նկար 4.

| Յուցադրել 25 🗢 գրառու   | h.                                                                |                                |                  | Փևտրել                                |
|-------------------------|-------------------------------------------------------------------|--------------------------------|------------------|---------------------------------------|
| ID 🕸 Անուն ազգանուն     | Հաստատության անվանումը                                            | Դիմումի տեսակ                  | <b>Դիմել է</b> 🕮 | Մասնագիտությունը                      |
| 000240 Անուն            | թեսթ ԲՈՒՀ                                                         | Ընդունելությո <mark>ւ</mark> ն | Մագիստրատուրա    | Բնօգտագործման տնտեսագիտություն        |
| 000240 Անուն Ազգանուն   | թեսթ ԲՈՒՀ                                                         | Ընդունելություն                | Մագիստրատուրա    | Բևօգտագործման տնտեսագիտություն        |
| 000240 Լիանա Ասոյան     | թեսթ ԲՈՒՀ                                                         | Ընդունելություն                | Մագիստրատուրա    | Բևօգտագործման տնտեսագիտություն        |
| 000239 Անուն            | Երևանի «Անանիա Շիրակացի» միջազգային հարաբերությունների համալսարան | Ընդունելությո <mark>ւ</mark> ն | Մագիստրատուրա    | Նախադպրոցական մանկավարժություն և մեթո |
| 000239 Անուն Ազգանուն   | Երևանի «Անանիա Շիրակացի» միջազգային հարաբերությունների համալսարան | Ընդունելություն                | Մագիստրատուրա    | Նախադպրոցական մանկավարժություն և մեթո |
| 000239 Լիանա Ասոյան     | Երևանի «Անանիա Շիրակացի» միջազգային հարաբերությունների համալսարան | Ընդունելություն                | Մագիստրատուրա    | Նախադպրոցական մանկավարժություն և մեթո |
| 000236 Անուն            | թեսթ ԲՈՒՀ                                                         | Ընդունելություն                | Մագիստրատուրա    | Գեղարվեստական լուսանկարչություն       |
| 000236 Անուն Ազգանուն   | թեսթ ԲՈՒՀ                                                         | Ընդունելություն                | Մագիստրատուրա    | Գեղարվեստական լուսանկարչություն       |
| 000236 Լիանա Ասոյան     | թեսթ ԲՈՒՀ                                                         | Ընդունելություն                | Մագիստրատուրա    | Գեղարվեստական լուսանկարչություն       |
| Ցուցադրված է 1-ից 9 գրս | ւռում 9-ից                                                        |                                | Առաջին           | ս Նախորդ 1 Հաջորդ Վերջին              |

Հերթական համարն (ID) ակտիվ հղում է, որի վրա սեղմելու պարագայում կբացվի նոր պատուհան (Նկար 5)։ ԿԳՄՍՆ-ն հնարավորություն կունենա դիտել դիմում-հայտը։

Նկար 5.

| F5 ×                                                                                  |                                                  |                        |                                |                     |                               | - 0   |
|---------------------------------------------------------------------------------------|--------------------------------------------------|------------------------|--------------------------------|---------------------|-------------------------------|-------|
| > C A Not secure   Hill                                                               | kps://dev-fs.emis.am/admin/dashboard/application | on/000089              |                                |                     |                               | न 🗆 😩 |
| 22 49000                                                                              |                                                  |                        |                                |                     |                               | Ելք   |
| Անձնական տվյալներ                                                                     |                                                  |                        |                                |                     |                               | ~     |
| Ձեռքբերված կրթական աստիճան                                                            | ID.                                              |                        |                                |                     |                               | ^     |
| <b>Կրթության մակարդակը</b>                                                            | Ուսիաստատության տեսակը                           | Ուսիաստատության անունը | Ուսիաստատության գտնվելու վայրը | Ուսումնառության ձև  | Ուսուցման սկիզբ/ավարտ         |       |
| Երթության մակարդակը 1                                                                 | UUNIN2                                           | Eritur                 | Uplaudu                        | Subgraf fühlunglung | Հունվար 2019 / Դեկտեմբեր 2022 |       |
| Տեղեկատվություն ընտանիքի անո<br>Լրացուցիչ տեղեկատվություն<br>Մ.թ. փող մերի խնտություն | դաժների մասին                                    |                        |                                |                     |                               | ~     |
| ծայլեր                                                                                | 1                                                |                        |                                |                     |                               | ~     |

Հնարավոր է նաև հայտերը տեսնել ֆիլտրված՝ ըստ դիմումի տեսակի և կրթական աստիճանի։ Ֆիլտրելու համար անհրաժեշտ է «Հայտեր» էջի վերևի ձախ հատվածում կատարել համապատասխան ընտրություն (Նկար 6)։

Նկար 6.

| Ըստիսլ դիսուսի տսսա   | <ul> <li>Ընտրել աստիճանը</li> <li>Ընտրել ազգություն</li> <li>Ընտրել ազգություն</li> </ul> | որել <mark>բաղաբացիու</mark> թ | \$                           |                                      |
|-----------------------|-------------------------------------------------------------------------------------------|--------------------------------|------------------------------|--------------------------------------|
| Յուցադրել 25 🖨 գրառո  | ul                                                                                        |                                |                              | Փևտրել                               |
| ID 🕸 Անուն ազգանուն   | Հաստատության անվանումը                                                                    | Դիմումի տե <mark>սակ</mark>    | <mark>Դիմել է</mark> 11      | Մասնագիտությունը                     |
| 000240 Աևուև          | թեսթ ԲՈՒՀ                                                                                 | Ընդունելություն                | Մագիստրատու <mark>ր</mark> ա | Բևօգտագործման տնտեսագիտություն       |
| 000240 Անուն Ազգանուն | թեսթ ԲՈՒՀ                                                                                 | Ընդունելություն                | Մագիստրատուրա                | Բևօգտագործման տնտեսագիտություն       |
| 000240 Լիանա Ասոյան   | թեսթ ԲՈՒՀ                                                                                 | Ընդունելություն                | Մագիստրատուրա                | Բևօգտագործման տնտեսագիտություն       |
| 000239 Աևուն          | Երևանի «Անանիա Շիրակացի» միջազգային հարաբերությունների համալսարան                         | Ընդունելություն                | Մագիստրատուրա                | Նախադպրոցական մանկավարժություն և մեթ |
| 000239 Անուն Ազգանուն | Երևանի «Անանիա Շիրակացի» միջազգային հարաբերությունների համալսարան                         | Ընդունելություն                | Մագիստրատուրա                | Նախադպրոցական մանկավարժություն և մեթ |
| 000239 Լիանա Ասոյան   | Երևանի «Անանիա Շիրակացի» միջազգային հարաբերությունների համալսարան                         | Ընդունելություն                | Մագիստրատուրա                | Նախադպրոցական մանկավարժություն և մեթ |
| 000236 Ulipuli        | թեսթ ԲՈՒՀ                                                                                 | Ընդունելություն                | Մագիստրատուրա                | Գեղարվեստական լուսանկարչություն      |
| ooo250 Ganea          | nhun 00h )                                                                                | Ընդունելություն                | Մագիստրատուրա                | Գեղարվեստական լուսանկարչություն      |
| 000236 Անուն Ազգանուն |                                                                                           |                                |                              |                                      |

<< բուհեր օտարերկրյա դիմորդների ընդունելության էլեկտրոնային համակարգի նկարագրի համաձայն՝ ԿԳՄՍ նախարարությունը համակարգի օգտատերերի խմբերից մեկն է, որին հասանելի են հետևյալ գործառույթները՝

- բուհերի և մասնագիտությունների դիտում,
- դիմորդի բուհի, մասնագիտության անձնական տվյալների և կցված փաստաթղթերի դիտում,

- դիմորդի կողմից կցված փաստաթղթերի վերջնական հեռացում,
- դիմումի կարգավիճակի փոփոխություն,
- դիմումի կարգավիճակի դիտում,
- կացության հայտի կարգավիճակի գրանցում/խմբագրում,
- կացության հայտի կարգավիճակի դիտում,
- հաշվետվություններ։

Կա նաև մեկ այլ խումբ՝ «ԿԳՄՍՆ-ին հավասարեցված օգտատերեր»։ Այս խումբը համակարգում ունի բացառապես դիտման թույլտվություն, այսինքն՝ խմբի օգտատերերը չեն կարող իրականացնել՝

- դիմորդի կողմից կցված փաստաթղթերի վերջնական հեռացում,
- դիմումի կարգավիճակի փոփոխություն,
- կացության հայտի կարգավիճակի գրանցում/խմբագրում։

<.Գ. Դիմում-հայտի ընդունելի լինելը բուհից հետո պետք է հաստատվի նաև ԿԳՄՍՆ կողմից։

## Ինչպե՞ս փոխել գաղտնաբառը և⁄կամ էլ. փոստի հասցեն

Քայլ 1. Մուտք գործեք Համակարգ և գլխավոր էջի աջ վերևի անկյունից մուտք գործեք «Կարգավորումներ» բաժին (Նկար 1)։

Կբացվի պատուհան, որտեղ կարող եք փոխել գրանցվելիս Ձեր կողմից մուտքագրված էլ. փոստի հասցեն և/կամ գաղտնաբառը (Նկար 2)։

Նկար 1.

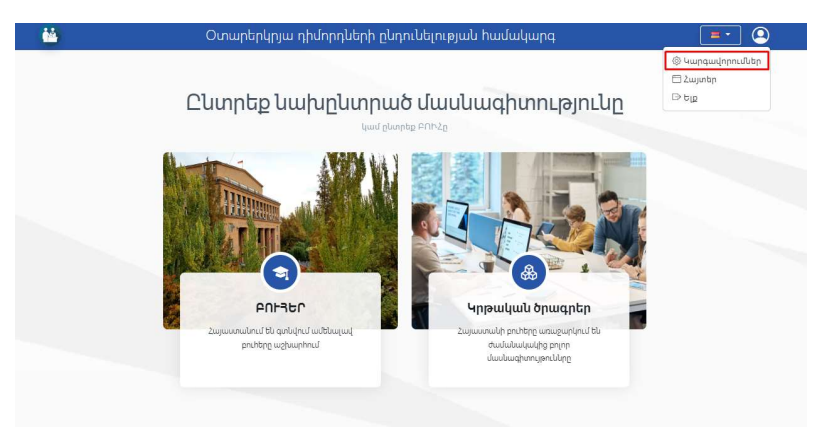

Նկար 2.

| <b>*</b>    | Օտարերկրյա դիմորդների ընդունելության համակարգ | <b>-</b> |
|-------------|-----------------------------------------------|----------|
|             | Կարգավորումներ                                |          |
| Փոխել Էլփու | ամը զսկոբլ ժումպրուհացը                       |          |
|             | Eténum <sup>e</sup><br>mail.com               |          |
|             | and a                                         |          |

Քայլ 2. Էլ. փոստի հասցեն փոխելու համար պետք է ջնջեք նախորդը, լրացնեք նոր հասցեն և սեղմեք «Փոխել» կոճակը։ Դաշտը դատարկ թողնել չեք կարող, արդեն իսկ մուտքագրված էլ. փոստի հասցեն կրկնել չեք կարող, էկրանին կերևա հաղորդագրություն այն մասին, որ գրել եք Ձեր ընթացիկ հասցեն (Նկար 3)։

Նկար 3.

| <b>i</b>      | Օտարերկրյա դիմորդների ընդունելության համակարգ        | <b>-</b> |
|---------------|------------------------------------------------------|----------|
|               | Կարգավորումներ                                       |          |
| Փոխել Էլփոստը | Փսխբլ ժոմփրո <del>ն</del> ութ                        |          |
|               | Էլփոստ *                                             |          |
|               | gmail.com                                            |          |
|               | Դուք գրել եք Դեր ընթացիկ Էլփոստի հասցեն։ Գրեք ուրիշը |          |
|               | enjutį                                               |          |
|               |                                                      |          |

Քայլ 3. Գաղտնաբառը փոխելու համար բացված էջում սեղմեք «Փոխել գաղտնաբառը» կոճակը (Նկար 4)։ Կբացվի պատուհան, որտեղ անհրաժեշտ է մուտքագրել ընթացիկ գաղտնաբառը, գրել նորն ու կրկնել այն։ Այնուհետև պետք է սեղմել «Փոխել» կոճակը։

Նկար 4.

|                                 | Ounupt                    | րվիյա դիսորդսերի ըսդուսելութ | յաս ոասավարգ    |       |
|---------------------------------|---------------------------|------------------------------|-----------------|-------|
|                                 |                           | Կարգավորուս                  | մներ            |       |
| Փոխել Էլփոստը<br>Ընթացիկ գաղտնա | Փոխել գաղտնաբառը<br>բառ * | Նոր գաղտնաբառ *              | Նոր գաղտնաբառ * |       |
|                                 |                           |                              |                 | Փոխել |

Էկրանին կերևա հաղորդագրություն այն մասին, որ գաղտնաբառի փոփոխությունը կատարված է (Նկար 5)։

Նկար 5.

| դունելության համակարգ 📧 📼 🖬   | Օտարերկրյա դի                                             | <u>.</u>                          |
|-------------------------------|-----------------------------------------------------------|-----------------------------------|
|                               |                                                           |                                   |
| ւվորումներ                    |                                                           |                                   |
|                               | Փոխել գաղտնաբառը                                          | Փոխել Էլփոստը                     |
| վ հենց նոր ստեղծած գաղտնաբառը | ը փոխված Է։ Խնդրում ենք նորից մուտք                       | Ձեր գաղտնաբառը կ                  |
| վ իենց նոր ստեղծած գաղտնաբառը | 1 Փոխել գաղտնաբառը<br>ը փոխված Է։ Խնդրում ենք նորից մուտք | Փոխել Էլփոստը<br>Չեր գաղտնաբառը վ |

<.Գ. Օգտահաշվում այլ գործողություններ իրականացնելու համար անհրաժեշտ կլինի համակարգ մուտք գործել նոր տվյալներով՝ փոփոխված գաղտնաբառով և/կամ էլ.փոստի հասցեով։

#### Ինչպե՞ս վերականգնել գաղտնաբառը

Եթե չեք կարողանում մուտք գործել համակարգ, պատկերվում է հաղորդագրություն սխալ գաղտնաբառ մուտքագրելու հավանականության մասին, ապա կարող եք վերականգնել Ձեր գաղտնաբառը։

Քայլ 1. Սեղմեք «Մոռացել եմ գաղտնաբառը» կոճակը (Նկար 1)։

Նկար 1.

|                              | Կարգավորումներ                                                                                                    |  |
|------------------------------|----------------------------------------------------------------------------------------------------|--|
| Փոխել Էլփոստը Փոխել գաղտնաբս | ng                                                                                                    |  |
|                              | Էլփոստ *                                                                                                    |  |
|                              | anna.sh Uniung X                                                                                                    |  |
|                              | Էլփոստ *  mail.com  uղունաբառ *   Նման Էլփոստով օգտագործող գոյություն չունի կամ մուտքագրված է  սիսպ գաղտնաբառ  Մոռացել եմ գաղտնաբառս |  |
|                              | Մուտք                                                                                                    |  |
|                              | Գրանցում                                                                                                    |  |
|                              |                                                                                                    |  |

Քայլ 2 . Կբացվի «Գաղտնաբառի վերականգնում» պատուհանը (Նկար 2)։ Պետք է մուտքագրեք այն էլ. փոստի հասցեն, որով գրանցվել եք համակարգում, այնուհետև սեղմեք «Ուղարկել» կոճակը։

Նկար 2.

|                         | Φημτί    |
|-------------------------|----------|
| Գաղտնաբառի վերականգնում | ×        |
| Էլփոստ *                |          |
|                         | Ուղարկել |
|                         |          |

Քայլ 3. Մուտք գործեք էլ. փոստ, մուտքային նամակների մեջ գտեք «Կրթական տեխնոլոգիաների ազգային կենտրոնից» ստացած հաղորդագրությունը։

Սեղմեք «Փոխել գաղտնաբառը» կոճակը (Նկար 3)։

Նկար 3.

| Կրթական տեխնոլոգիաների ազգայի<br>to mo. =           | ոն կենտրոն |  |
|-----------------------------------------------------|------------|--|
| to me ♥<br>recovery link an <u>Φηխել գաղտնաբառը</u> |            |  |
| S Reply Cr Forward                                  |            |  |
| ← Reply ← Forward                                   |            |  |

Քայլ 4. Կբացվի պատուհան (Նկար 4), որտեղ անհրաժեշտ է մուտքագրել նոր գաղտնաբառ և կրկնել այն։ Այնուհետև համակարգչի ստեղնաշարի վրա սեղմեք Enter կոճակը։

Կպատկերվի հաղորդագրություն այն մասին, որ փոփոխությունը կատարված է (Նկար 5)։

Նկար 4.

| Օտարերկրյա դիմորդների ընդունելության համակարգ | 🚍 👻 Unung                                     |
|-----------------------------------------------|-----------------------------------------------|
|                                               |                                               |
|                                               |                                               |
|                                               |                                               |
|                                               |                                               |
|                                               |                                               |
|                                               | Օտարերկրյա դիմորդների ընդունելության համակարգ |

Նկար 5.

| ·                     | Օտարերկրյա դիմորդների ընդունելության համակարգ | - | Unung |
|-----------------------|-----------------------------------------------|---|-------|
| Գաղտնաբառը փոփոխված Է |                                               |   |       |
|                       |                                               |   |       |

#### Ինչպե՞ս ընտրել բուհն ու դիմել

Քայլ 1. Համակարգի գլխավոր էջում սեղմեք «Բուհեր» կոճակը (Նկար 1)։ Նկար 1.

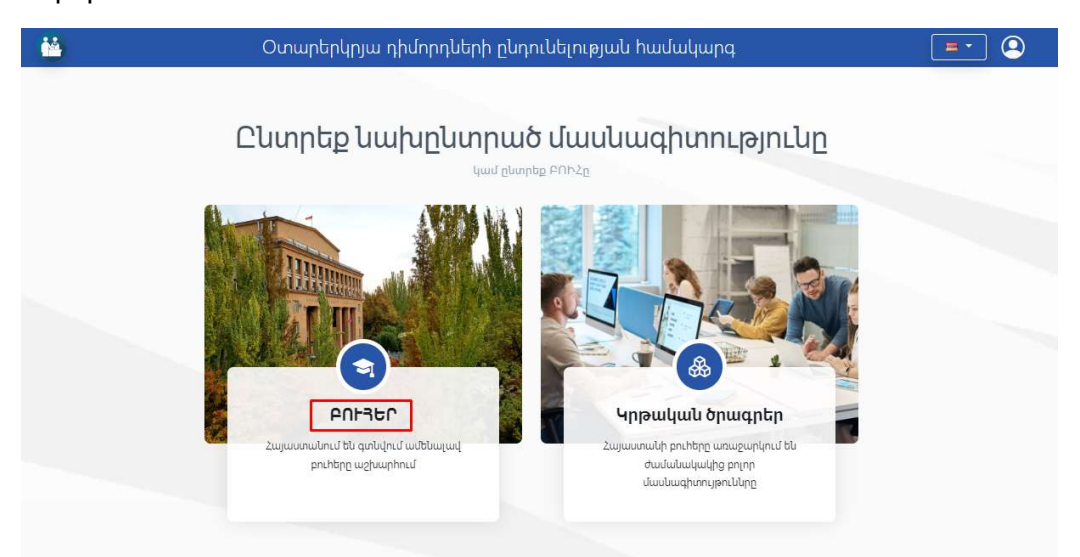

Կբացվի նոր էջ, որտեղ ներկայացված են համակարգում առկա բոլոր ուսումնական հաստատությունները (Նկար 2) ։

```
Նկար 2
```

|                                                                       | Ouup                                                                                                    | dualada                                   |                                                                              | լիրբո                           |                                                                                                    |  |
|-----------------------------------------------------------------------|----------------------------------------------------------------------------------------------------|-------------------------------------------|------------------------------------------------------------------------------|---------------------------------|----------------------------------------------------------------------------------------------------|--|
|                                                                       | Theath                                                                                                    | Juuuquuu                                  | nadanadinicjojn                                                              | Luuun                           |                                                                                                    |  |
| սավոր / Ուսում                                                        | նական հաստատություններ                                                                                                    |                                           |                                                                              |                                 |                                                                                                    |  |
| No Image Found                                                        | <ul> <li></li></ul>                                                                                                    | No Image Found                            | &   Նջված չե<br>⊕   Նջված չե<br>⊡   Նջված չե<br>&   Նջված չե<br>in   (?)   ▶ | No Image Found                  | <ul> <li>ເ≩   Երևան, Ավան, Բաթաջանյան 38</li> <li>www.utm.am</li> <li>info@utm.am</li> <li>+37491610015</li> </ul> |  |
| atua 60b)                                                             |                                                                                                    | Երևանի «Անանիա Շիրանացի» միջացգային       |                                                                              | Ավանդական բժշնության համայսարան |                                                                                                    |  |
| եղարվեստական<br>նտեսագիտությու<br>ատրոնի, կինոյի Լ                    | լուսանկարչություն<br>ն<br>ւ հեռուստաոլորտինկարչություն<br>¥                                                                                                    | <b>հարաբերություն</b><br>Նախադպրոցակա     | <b>ների համալսարան</b><br>1 մանկավարժություն և մեթոդիկա                      | Նախադպրոցակա                    | ն մանկավարժություն և մեթոդիկա                                                                                      |  |
|                                                                       | 😪   Նշված չէ                                                                                                    |                                           | 🖓   Նշված չէ                                                                 | 1                               | 🕰   Նշված չե                                                                                                    |  |
| 181                                                                   | H Logduob st:     Section 201     Section 201     Sect | 181                                       | 🖶   Նշված չէ<br>🎮   Նշված չէ                                                 | 181                             | ⊕   Նշված չէ                                                                                                    |  |
| No Image Found                                                        | %   Նշված չե                                                                                                    | No Image Found                            | &   Նշված չե                                                                 | No Image Found                  | %   Նշված չե                                                                                                    |  |
|                                                                       | 🛅   🚱   💶                                                                                                    |                                           | in   😯   💶                                                                   |                                 | 🛅 i 😯 i 💶                                                                                                    |  |
| Ազպաթ Վետեր                                                           | ան» դատական                                                                                                    | Երևանի «Գալիք                             | » համալսարան                                                                 | Գեղեցիկ արվես։                  | ոների ազգային ակադեմիա                                                                                             |  |
| «Ազպաթ Վետերաս» դատակաս<br>փորձագիտակա և և հոգեբանության<br>ինստիտուտ |                                                                                                    | Ինֆորմատիկա (իս                           | սմակարգչային գիտություն)                                                     | Երաժշտական արվ                  | լեստ                                                                                                    |  |
|                                                                       |                                                                                                    | Նախադպրոցական մանկավարժություն և մեթոդիկա |                                                                              | Տեխնոլոգիա և ձեռնարկչություն    |                                                                                                    |  |

Քայլ 2. Սեղմեք այն հաստատության անվան վրա, որտեղ ուզում եք ուսանել։

Կբացվի տվյալ հաստատության էջը, որտեղ կարող եք տեսնել մասնագիտությունների ցանկը։ Յուրաքանչյուր մասնագիտության հետ նշված կլինի նաև կրթական աստիճանը, օրինակ՝ մագիստրատուրա (Նկար 3)։

Նկար 3.

| / Ուսումնական հաստատությունն | որ / Երևանի «Անանիա Շիրակացի» միջազգային հարաբերությունների համալսարան |
|------------------------------|------------------------------------------------------------------------|
|                              | գ. լ խշված չե                                                          |
|                              | ⊕   Նշված չէ                                                           |
| 8                            | 🖾   Նշված չէ                                                           |
|                              | %   Նշված չէ                                                           |
| No Image Found               | <b>m</b> ( <b>9</b> )                                                  |

Քայլ 3. Սեղմեք նախընտրած մասնագիտության անվան վրա, կբացվի նոր պատուհան (Նկար 4), որտեղ ներկայացված կլինեն տվյալներ հաստատության, մասնագիտության, կրթական աստիճանի մասին, կլինի նաև դիմելու հնարավորություն։ Սեղմեք «Ընդունելություն» կոճակը։

Նկար 4

| <b>*</b>                          | Օտարերկրյա դիմորդների ընդունելության համակարգ        | <b>—</b>                        |
|-----------------------------------|------------------------------------------------------|---------------------------------|
|                                   |                                                      |                                 |
| 011201.01.7 - ԵԱ<br>Մագիստրատուրա | ւխադպրոցավաս սասկավարտւթյուս և սեթոդրվա              |                                 |
|                                   | Հաստատություն                                        | Դիմել                           |
| Երևանի «Անանիս                    | ւ Շիրակացի» միջազգային հարաբերությունների համալսարան | Ընդունելություն   Մագիստրատուրա |

Քայլ 4. Կբացվի հայտ ներկայացնելու էջը (Նկար 5), որտեղ պետք է մուտքագրեք անհրաժեշտ բոլոր տվյալներն ու ամեն դաշտից հետո պարտադիր սեղմեք «Պահպանել» կոճակը։

Նկար 5.

| մնձնական տվյալներ                        |                      |                    |   |                   | ^        |
|------------------------------------------|----------------------|--------------------|---|-------------------|----------|
| Հնուն, ազգանուն *                        |                      | Ծննդյան ամսաթիվ *  |   | Ծննդյան վայրը *   |          |
|                                          |                      | mm/dd/yyyy         |   | Ընտրել            | ~        |
| Ընակության երկիրը *                      |                      | Բնակության վայրը * |   | քաղաքացիություն * |          |
| Ընտրել                                   | <b>~</b>             |                    |   | Ընտրել            | Ŷ        |
| Հզգություն *                             |                      | Սեռ *              |   |                   |          |
| Ընտրել                                   | ~                    | Ընտրել             | ~ |                   |          |
|                                          |                      |                    |   |                   | Պահպանել |
| Դեռքբերված կրթական աստիճանը              |                      |                    |   |                   | ~        |
| Տեղեկատվություն ընտանիքի անդամների       | մաս <mark>ի</mark> ն |                    |   |                   | $\sim$   |
| րացուց <mark>իչ տեղեկատվություն</mark>   |                      |                    |   |                   | $\sim$   |
| վյլ լեզուների ի <mark>մաց</mark> ություն |                      |                    |   |                   | ~        |
|                                          |                      |                    |   |                   |          |

Բոլոր դաշտերը լրացնելուց և «Ֆայլեր» դաշտում (Նկար 6) անհրաժեշտ փաստաթղթերը կցելուց հետո պետք է սեղմեք էջի ներքևի աջ հատվածում պատկերված դեղին՝ «Պահպանել» կոճակը։

| ձնական տվյալներ                                                                                                    |                        | $\sim$ |
|----------------------------------------------------------------------------------------------------|------------------------|--------|
| ռքբերված կոթական աստիճանը                                                                                                    |                        | $\sim$ |
| ղեկատվություն ընտանիքի անդամների մասին                                                                                                    |                        | ~      |
| ացուցիչ տեղեկատվություն                                                                                                    |                        | $\sim$ |
| եզուների իմացություն                                                                                                    |                        | $\sim$ |
|                                                                                                    |                        | ~      |
| խմորդի լուսանկար                                                                                                    | ֆայլը<br>վերբեռնված չէ | ±.     |
| նծնագրի լուսապատճեն                                                                                                    | ֆայլը<br>վերբեռնված չէ | £      |
| իյուռքահայերի համար Շևնդյան վկայականի լուսապատճեն (նոտարական վավերացմամբ) կամ մկրտության վկայական                                                                      | ֆայլը<br>վերբեռնված չէ | £      |
| ւթության մասին ավարտական փաստաթղթի լուսապատճենի թարգմանություն                                                                                                    | ֆայլը<br>վերբեռնված չէ | £      |
| էշկական տեղեկանք / ապահովագրություն                                                                                                    | ֆայլը<br>վերբեռնված չէ | ٩      |
| յքնակենսագրական (CV)                                                                                                    | ֆայլը<br>վերբեռնված չէ | £      |
| տբուհական մասնագիտական կրթության ստանալու համար՝ ընտրված մասնագիտության թեմայով գիտական ռեֆերատ                                                                        | ֆայլը<br>վերբեռնված չէ | £      |
| ւասնական քննությունների վկայագիր                                                                                                    | ֆայլը<br>վերբեռնված չէ | £      |
| աստաթուղթ զինվորական ծառայությանն առնչության մասին (Դիվանագիտական ծառայության մարմիններում աշխատող<br>վանագետների ընտանիքների անդամների արական սեռի դիմորդների համար)։ | ֆայլը<br>վերբեռնված չէ | £      |
| ւթության մասին ավարտական փաստաթուղթ (Դիվանագիտական ծառայության մարմիններում աշխատող դիվանագետների<br>տանիքների անդամների համար)                                        | ֆայլը<br>վերբեռնված չէ | £      |

<.Գ. Այս գործողությունից հետո հայտը կերևա անձնական օգտահաշվի «Հայտեր» բաժնում (Նկար 7): «Գործողություն» դաշտում առկա կոճակների միջոցով հնարավորություն կունենաք խմբագրել Ձեր կողմից ներկայացված հայտը կամ ջնջել, այսինքն՝ չեղարկել այն (կախված հայտի կարգավիճակից)։

Նկար 7.

| <u>``</u> | Օտարերկրյա դիմորդների ընդունելության համակարգ                        |                 |                                |                                              |                      |                        |
|-----------|----------------------------------------------------------------------|-----------------|--------------------------------|----------------------------------------------|----------------------|------------------------|
|           |                                                                      |                 | Յայտեր                         |                                              | ⊚ Կա<br>⊡ Հա<br>Թելլ | ւրգավորումներ<br>սյտեր |
| Հայտ<br>N | Ուսիաստատության                                                      | Դիմել է         | Բակալավրիատ /<br>մագիստրատուրա | Մասնագիտություն                              | Կարգավիճակ           | Գործողություն          |
|           | Գեղեցիկ արվեստների ազգային ակադեմիա                                  | Ընդունելություն | Բակալավրիատ                    | Բուժական գործ զինված<br>ուժերում             | Չեղարկված է          | 8                      |
| 000069    | Երևանի «Անանիա Շիրակացի» միջազգային<br>հարաբերությունների համալսարան | Ընդունելություն | Մագիստրատուրա                  | Նախադպրոցական<br>մանկավարժություն և մեթոդիկա | sent                 | 1                      |
|           | Երևանի «Անանիա Շիրակացի» միջազգային<br>հարաբերությունների համալսարան | Ընդունելություն | Մագիստրատուրա                  | Նախադպրոցական<br>մանկավարժություն և մեթոդիկա | Չեղարկված է          | 8                      |

### Ինչպե՞ս կատարել ընտրությունը ըստ մասնագիտության

Օտարերկրյա դիմորդների ընդունելության համակարգ մուտք գործելուց հետո կբացվի գլխավոր էջը, որտեղ ներկայացված են «Բուհեր» և «Կրթական ծրագրեր» ենթաբաժինները։

Քայլ 1. Սեղմեք «Կրթական ծրագրեր» կոճակը։

Նկար 1.

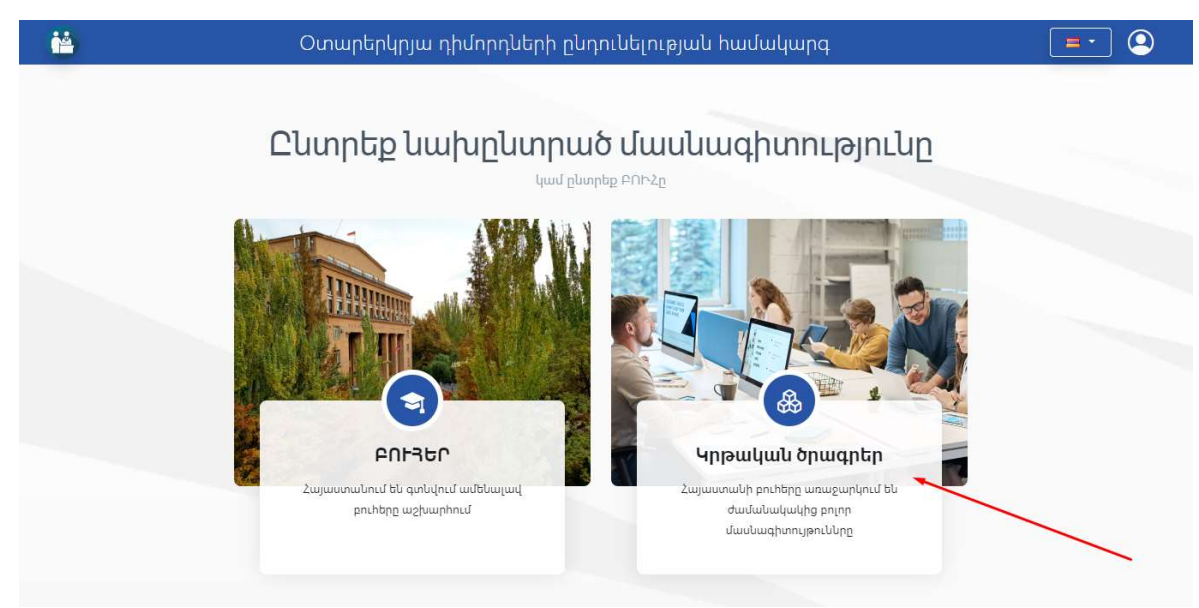

Կբացվի պատուհան, որտեղ ներկայացված են ոլորտները։

Նկար 2.

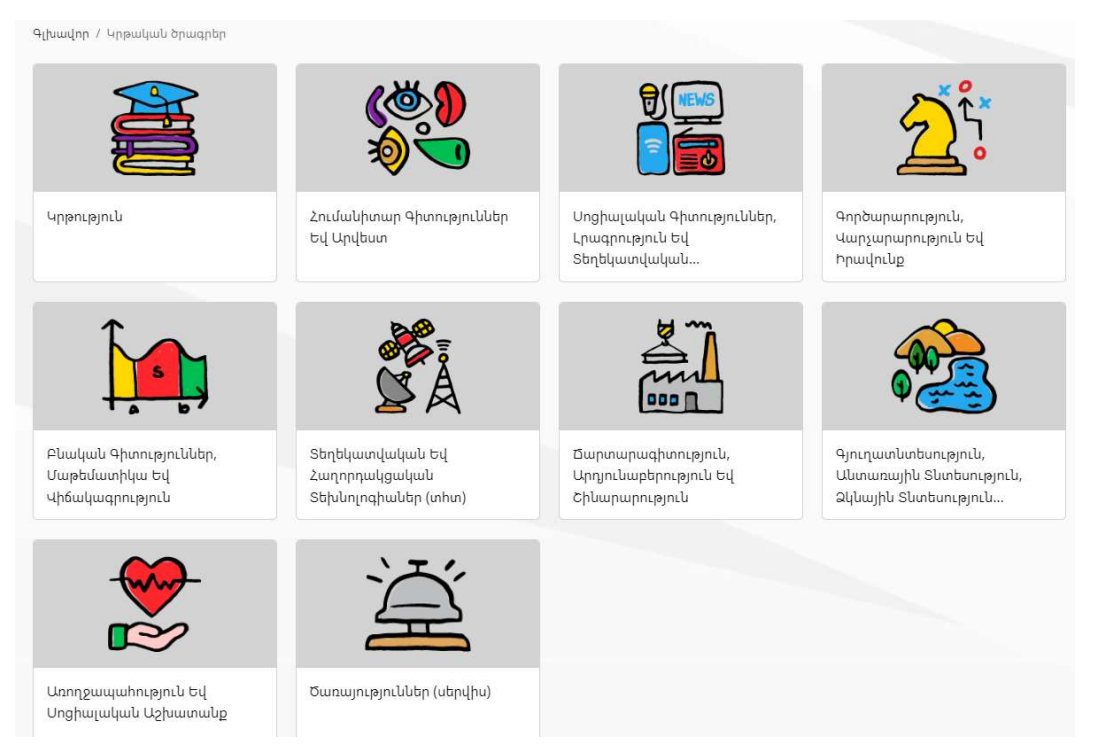

Քայլ 2. Ընտրեք այն ոլորտը, որի մասնագիտություններով հետաքրքրված եք։ Կբացվի պատուհան, որտեղ ներկայացված են տվյալ ոլորտի մասնագիտությունները, հնարավոր է ֆիլտրել դրանք, որոնել և ընտրել ցանկից։ Յանկում՝ մասնագիտության անվան հետ միասին նշված է նաև՝ կրթական ո՞ր աստիճանի համար եք դիմում։

Նկար 3.

| վխավոր / Հումանիտար Գիտությունն                              | ip                                              |                         |
|--------------------------------------------------------------|-------------------------------------------------|-------------------------|
| ֆիլտրեր                                                      | Որոնել                                          | Q                       |
| Sեսալսողական արվեստ և<br>Մեդիաարվեստ                         | Անվանում                                        | Կոդ                     |
| 🗋 Դիզայն                                                     | 1. Երաժշտական արվեստ Բակալավրիատ                | 021501.01.6             |
| 🔲 Կերպարվեստ                                                 | 2. Օպերատորություն Բակալավրիատ                  | 021101.02.6             |
| 📄 Կիրառական արվեստ                                           | 3. Տեսաարվեստ Մագիստրատուրա                     | 021101.03.7             |
| Երաժշտական արվեստ և<br>կատարողական արվեստ                    | 4. Թատրոնի, կինոյի և հեռուստաոլորտինկարչություն | Բակալավրիատ 021301.04.6 |
| <ul> <li>Միջոլորտային</li> <li>մասնագիտություններ</li> </ul> | 5. Գեղարվեստական լուսանկարչություն Մագիստրաս    | 021101.01.7             |
| սրոնագիտություն և<br>աստվածաբանություն                       |                                                 |                         |
| 📄 Պատմություն և հնագիտություն                                |                                                 |                         |
| Փիլիսոփայություն և<br>բարոյագիտույուն                        |                                                 |                         |
| <ul> <li>Միջոլորտային<br/>մասնագիտություններ</li> </ul>      |                                                 |                         |
|                                                              |                                                 |                         |

Քայլ 3. Սեղմեք Ձեր ընտրած մասնագիտության անվան վրա, այնուհետև «Ընդունելություն» կոճակը։

Նկար 4.

| ալավրիատ                                                         |                              |
|------------------------------------------------------------------|------------------------------|
| Հաստատություն                                                    | Դիմել                        |
| ւևանի «Անանիա Շիրակացի» միջազգային հարաբերությունների համալսարան |                              |
| հզպաթ Վետերան» դատական փորձագիտակա ն և հոգեբանության ինստիտուտ   |                              |
| երերիլ արվեստիկերի ազգայիկ ակարեմիս                              | Ընդուներաթյուն   Բանայավոիատ |

Եթե տվյալ մասնագիտության համար արդեն իսկ հայտ եք ներկայացրել, կպատկերվի այդ մասին հաղորդագրություն։

Նկար 5.

| <u></u>                               | Օտարերկրյա դիմորդների ընդունելության համակարգ                | <b>_</b>                               |
|---------------------------------------|--------------------------------------------------------------|----------------------------------------|
| -<br>րաժշտական արվե                   | nu                                                           | © Կարգավորումներ<br>□ Հայտեր<br>□> Ելք |
| <b>Դեղեցիկ արվեւ</b><br>Մագիստրատուրա | տների ազգային ակադեմիա                                       |                                        |
|                                       | Դուր արդեկ ուներ ակտիվ իպար։ Դուր չեր կարոր կոր իպար ապոլիել |                                        |

\*\* Ձեր կողմից լրացված հայտը կարող եք գտնել Անձնական էջի «Հայտեր» ենթաբաժնում։

Քայլ 4. Եթե տվյալ մասնագիտության համար Ձեր կողմից ներկայացված հայտեր չկան, կբացվի նոր հայտ ստեղծելու էջը։ Լրացրեք պահանջվող բոլոր տվյալները։

Նկար 6.

| Անձնական տվյալներ              |            |             |   |                   |          |
|--------------------------------|------------|-------------|---|-------------------|----------|
| Անուն, ազգանուն *              | Ծևևղյան    | ամսաթիվ *   |   | Ծևնդյան վայրը *   |          |
|                                | mm/dd      | עעעי        |   | Ընտրել            | ~        |
| Բնակության երկիրը *            | Բնակութ    | յան վայրը * |   | Քաղաքացիություն * |          |
| Ընտրել                         | ~          |             |   | Ընտրել            | ~        |
| Ազգություն *                   | Uta *      |             |   |                   |          |
| Ընտրել                         | ֊ Ընտրել   |             | ~ |                   |          |
|                                |            |             |   |                   | Պահպանել |
| Ձեռքբերված կրթական աստիճանը    | _          |             |   |                   |          |
| Տեղեկատվություն ընտանիքի անդավ | Խերի մասին |             |   |                   |          |
| Լրացուցիչ տեղեկատվություն      | _          |             |   |                   | \$       |
| Այլ լեզուների իմացություն      |            |             |   |                   | ,        |
| Այլ լեզուների իմացություն      |            |             |   |                   |          |

Յուրաքանչյուր բաժին լրացնելուց հետո անհրաժեշտ է սեղմել «Պահպանել» կոճակը, որից հետո կերևա հաղորդագրություն այն մասին, որ գործողությունը կատարված է։

Նկար 7.

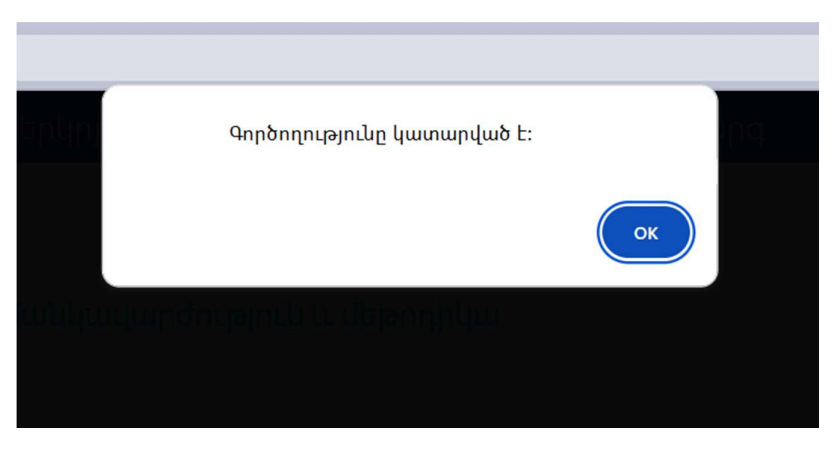

Բոլոր դաշտերը լրացնելուց և պահպանելուց հետո «Ֆայլեր» հատվածում պետք է կցել անհրաժեշտ փաստաթղթերը՝ լուսանկար, անձնագիր, վկայական և այլն: Կցվող փաստաթղթերը պետք է լինեն PDF ֆորմատի, այլապես համակարգը թույլ չի տա դրանք ներբեռնել։

Նկար 8.

| նձնական տվյալներ                                                                                                    |                        | $\sim$ |
|----------------------------------------------------------------------------------------------------|------------------------|--------|
| եռքբերված կրթական աստիճանը                                                                                                    |                        | $\sim$ |
| եղեկատվություն ընտանիքի անդամների մասին                                                                                                    |                        | $\sim$ |
| ւացուցիչ տեղեկատվություն                                                                                                    |                        | $\sim$ |
| լլեզուների իմացություն                                                                                                    |                        | $\sim$ |
| այլեր                                                                                                    |                        | ~      |
| Դիմորդի լուսանկար                                                                                                    | ֆայլը<br>վերբեռնված չէ | Ţ      |
| Հնծնագրի լուսապատճեն                                                                                                    | ֆայլը<br>վերբեռնված չէ | Ţ      |
| Հփյուռքահայերի համար ծննդյան վկայականի լուսապատճեն (նոտարական վավերացմամբ) կամ մկրտության վկայական                                                                        | ֆայլը<br>վերբեռնված չէ | £      |
| ւրթության մասին ավարտական փաստաթղթի լուսապատճենի թարգմանություն                                                                                                    | ֆայլը<br>վերբեռնված չէ | 1      |
| <sup>2</sup> ժշկական տեղեկանք / ապահովագրություն                                                                                                    | ֆայլը<br>վերբեռնված չէ | ⊥      |
| Նքնակենսագրական (CV)                                                                                                    | ֆայլը<br>վերբեռնված չէ | Ţ      |
| բտբուհական մասնագիտական կրթության ստանալու համար՝ ընտրված մասնագիտության թեմայով գիտական ռեֆերատ                                                                          | ֆայլը<br>վերբեռնված չէ | Ţ      |
| Միասնական քննությունների վկայագիր                                                                                                    | ֆայլը<br>վերբեռնված չէ | 1.     |
| ծաստաթուղթ զինվորական ծառայությանն առնչության մասին (Դիվանագիտական ծառայության մարմիններում աշխատող<br>յիվանագետների ընտանիքների անդամների արական սեռի դիմորդների համար)։ | ֆայլը<br>վերբեռնված չէ | £      |
| որթության մասին ավարտական փաստաթուղթ (Դիվանագիտական ծառայության մարմիններում աշխատող դիվանագետների<br>լնտանիքների անդամների համար)                                        | ֆայլը<br>վերբեռնված չէ | £      |

Քայլ 5. «Ֆայլերն» էլ պահպանելուց հետո Ձեր հայտը կհայտնվի Անձնական էջի «Հայտեր» ենթաբաժնում։ Կերևա հայտի համարը, ուսումնական հաստատությունը, կրթական աստիճանը, մասնագիտությունը, կարգավիճակ դաշտում կգրվի, որ հայտն ուղարկվել է (Նկար 9)։

Ներկայացված հայտն այս փուլում դեռևս կարող եք չեղարկել կամ խմբագրել։

Նկար 9.

|           |                                                                      |                 | Յայտեր                         |                                              |             |               |
|-----------|----------------------------------------------------------------------|-----------------|--------------------------------|----------------------------------------------|-------------|---------------|
| Հայտ<br>N | Ուսիաստատության                                                      | Դիմել է         | Բակալավրիատ /<br>մագիստրատուրա | Մասնագիտություն                              | Կարգավիճակ  | Գործողություն |
| 000236    | թեսթ ԲՈՒՀ                                                            | Ընդունելություն | Մագիստրատուրա                  | Գեղարվեստական<br>լուսանկարչություն           | Չեղարկված է | (2)           |
| 000239    | Երևանի «Անանիա Շիրակացի» միջազգային<br>հարաբերությունների համալսարան | Ընդունելություն | Մագիստրատուրա                  | Նախադպրոցական<br>մանկավարժություն և մեթոդիկա | Ուղարկված է | 1             |
| 000240    | թեսթ ԲՈՒՀ                                                            | Ընդունելություն | Մագիստրատուրա                  | Բևօգտագործման<br>տնտեսագիտություն            | Չեղարկված է |               |

## Ինչպե՞ս չեղարկել կամ խմբագրել հայտը

Քայլ 1. Համակարգի գլխավոր էջից մուտք գործեք «Հայտեր» բաժին (Նկար 1)։

| Ծգար ւ | Ն | կալ | p 1. |  |
|--------|---|-----|------|--|
|--------|---|-----|------|--|

| <b>1</b>  | Օտար                                                                    | երկրյա դիմորդների        | ընդունելության Ի               | ոամակարգ                                        |                          | <b>.</b>      |
|-----------|-------------------------------------------------------------------------|--------------------------|--------------------------------|-------------------------------------------------|--------------------------|---------------|
|           |                                                                         | F                        | այտեր                          |                                                 | © Կա<br>[] Հա<br>[]> Ելլ | րգավորումներ  |
| ξայտ<br>Ν | Ուսհաստատության                                                         | Դիմել ե                  | Բակալավրիատ /<br>մագիստրատուրա | Մասնագիտություն                                 | Կարգավիճակ               | Գործողություն |
|           | Գեղեցիկ արվեստների ազգային<br>ակադեմիա                                  | Ընդունելություն          | Բակալավրիատ                    | Երաժշտական արվեստ                               | Չեղարկված է              | (3)           |
| 000066    | Գեղեցիկ արվեստների ազգային<br>ակադեմիա                                  | Ընդունելություն          | Բակալավրիատ                    | Երաժշտական արվեստ                               | Ուղարկված է              | 1             |
| 000067    | թեսթ ԲՈՒՀ                                                               | Ընդունելություն          | Բակալավրիատ                    | Սպորտ                                           | Ուղարկված է              | 1             |
| 200071    | apna euus                                                               | Բուհից բուհ փոխադրում    | Մագիստրատուրա                  | Բնօգտագործման<br>տնտեսագիտություն               | Ուղարկված է              | 1             |
|           | թեսթ ԲՈՒչ                                                               | Նախապատրաստական<br>կուրս | Մագիստրատուրա                  | Անօրգանական նյութերի<br>քիմիական տեխնոլոգիա     | Սևագիր                   | 1             |
|           | ptup PNh2                                                               | Բուհից բուհ փոխադրում    | Մագիստրատուրա                  | Անօրգանական նյութերի<br>քիմիական տեխնոլոգիա     | Սևագիր                   | 1             |
|           | Երևանի «Անանիա Շիրակացի»<br>միջազգային հարաբերությունների<br>համալսարան | Ընդունելություն          | Մագիստրատուրա                  | Նախադպրոցական<br>մանկավարժություն և<br>մեթոդիկա | Սևագիր                   | •             |
|           | թեսթ ԲՈՒՀ                                                               | Ընդունելություն          | Բակալավրիատ                    | Սպորտ                                           | Սևագիր                   | 1             |
|           | pbup PDh2                                                               | Նախապատրաստական<br>կուրս | Բակալավրիատ                    | Սպորտ                                           | Սևագիր                   | 1             |
|           | 2409 gude                                                               | Նախապատրաստական<br>կուրս | Բակալավրիատ                    | Սպորտ                                           | Սևագիր                   | 1             |
|           | թեսթ ԲՈՒՀ                                                               | Բուհից բուհ փոխադրում    | Բակալավրիատ                    | Սպորտ                                           | Սևագիր                   | 1             |
|           | Գեղեցիկ արվեստների ազգային<br>ակադեմիա                                  | Ընդունելություն          | Բակալավրիատ                    | Երաժշտական արվեստ                               | Սևագիր                   | 1             |

Այստեղ հասանելի են Ձեր բոլոր հայտերը՝ անկախ դրանց կարգավիճակից՝ ուղարկած, չեղարկած կամ սևագիր։ Ներկայացված են նաև տվյալներ ուսումնական հաստատության, ընդունելության տեսակի, կրթական աստիճանի և մասնագիտության վերաբերյալ։ Այն հայտերը, որոնք ուղարկված են, ունեն նաև հերթական համար, որի վրա սեղմելով կտեղափոխվեք տվյալ հայտի էջ (Նկար 2)։

Նկար 2.

| ıjun N 000066                        |              |                    |   |                             |         |
|--------------------------------------|--------------|--------------------|---|-----------------------------|---------|
| 21501.01.6 - Երաժշտակա<br>սկայավորատ | ն արվեստ     |                    |   |                             |         |
|                                      |              |                    |   |                             |         |
| Անձնական տվյալներ                    |              |                    |   |                             | ^       |
| Անուն, ազգանուն *                    |              | Ծննդյան ամսաթիվ *  |   | Ծևնդյան վայրը *             |         |
| Anna 🦿 🦿                             |              | 02/05              |   | ստ                          | ~       |
| Բնակության երկիրը *                  |              | Բնակության վայրը * |   | Քաղաքացիություն *           |         |
| un                                   | ~            | •                  |   | Ամերիկայի Միացյալ Նահանգներ | ~       |
| Ազգություն *                         |              | Սեռ *              |   |                             |         |
| Հայ                                  | ~            | Իգական             | ~ |                             |         |
|                                      |              |                    |   | η                           | ահպանել |
| Ձեռքբերված կրթական աստիճանը          |              |                    |   |                             | ~       |
| Տեղեկատվություն ընտանիքի անդս        | սմների մասին |                    |   |                             | $\sim$  |
| Լրացուցիչ տեղեկատվություն            |              |                    |   |                             | $\sim$  |
| Այլ լեզուների իմացություն            |              |                    |   |                             | ~       |
| 8                                    |              |                    |   |                             | ~       |

Քայլ 2. «Գործողություն» դաշտից ընտրեք աղբամանի կոճակը, եթե ուզում եք ջնջել տվյալ հայտը (Նկար 3)։

Նկար 3.

| Հայտ<br>Ν | Ուսհաստատության                                                         | Դիմել է                  | Բակալավրիատ /<br>մագիստրատուրա | Մասնագիտություն                                 | Կարգավիճակ  | Գործողությու |
|-----------|-------------------------------------------------------------------------|--------------------------|--------------------------------|-------------------------------------------------|-------------|--------------|
|           | Գեղեցիկ արվեստների ազգային<br>ակադեմիա                                  | Ընդունելություն          | Բակալավրիատ                    | Երաժշտական արվեստ                               | Չեղարկված է | (3)          |
| 000066    | Գեղեցիկ արվեստների ազգային<br>ակադեմիա                                  | Ընդունելություն          | Բակալավրիատ                    | Երաժշտական արվեստ                               | Չեղարկված է | (3)          |
| 000067    | թեսթ ԲՈՒՀ                                                               | Ընդունելություն          | Բակալավրիատ                    | Սպորտ                                           | sent        | 1            |
| 000071    | թեսթ ԲՈՒչ                                                               | Բուհից բուհ փոխադրում    | Մագիստրատուրա                  | Բնօգտագործման<br>տնտեսագիտություն               | sent        | 1            |
|           | թեսթ ԲՈՒՀ                                                               | Նախապատրաստական<br>կուրս | Մագիստրատուրա                  | Անօրգանական նյութերի<br>քիմիական տեխնոլոգիա     | draft       | 1            |
|           | թեսթ ԲՈՒՀ                                                               | Բուհից բուհ փոխադրում    | Մագիստրատուրա                  | Անօրգանական նյութերի<br>քիմիական տեխնոլոգիա     | draft       | 1            |
|           | Երևանի «Անանիա Շիրակացի»<br>միջազգային հարաբերությունների<br>համայսարան | Ընդունելություն          | Մագիստրատուրա                  | Նախադպրոցական<br>մանկավարժություն և<br>մեթոդիկա | draft       | 1            |

Կպատկերվի հաղորդագրություն «Համոզվա՞ծ եք» (Նկար 4)։ Հաստատելու համար սեղմեք ՕК։

Նկար 4.

| ոարերկր |                 | Յամոզվա՞ծ եբ։                  | Cancel          |
|---------|-----------------|--------------------------------|-----------------|
|         | Դիմել է         | Բակալավրիատ /<br>մագիստրատուրա | Մասնագիտություն |
|         | Ընդունելություն | Մագիստրատուրա                  | Գեղարվեստական   |

«Հայտեր» էջը կթարմանա։ Տվյալ հայտի կարգավիճակը կդառնա «Չեղարկված է»։ «Գործողություն» դաշտում տխուր դեղին էմոջի կհայտնվի (Նկար 5)։

Նկար 5.

| <u>**</u> | Օտար                                   | երկրյա դիմորդների     | ընդունելության h               | ամակարգ                           |             | <b>•</b> (2   |
|-----------|----------------------------------------|-----------------------|--------------------------------|-----------------------------------|-------------|---------------|
|           |                                        | F                     | այտեր                          |                                   |             |               |
| Հայտ<br>N | Ուսիաստատության                        | Դիմել ե               | Բակալավրիատ /<br>մագիստրատուրա | Մասնագիտություն                   | Կարգավիճակ  | Գործողություն |
|           | Գեղեցիկ արվեստների ազգային<br>ակադեմիա | Ընդունելություն       | Բակալավրիատ                    | Երաժշտական արվեստ                 | Չեղարկված Է | ۲             |
| 000066    | Գեղեցիկ արվեստների ազգային<br>ակադեմիա | Ընդունելություն       | Բակալավրիատ                    | Երաժշտական արվեստ                 | Չեղարկված Է | (3)           |
| 000067    | թեսթ ԲՈՒՀ                              | Ընդունելություն       | Բակալավրիատ                    | Սպորտ                             | Չեղարկված է | (3)           |
| 000071    | թեսթ ԲՈՒՀ                              | Բուհից բուհ փոխադրում | Մագիստրատուրա                  | Բնօգտագործման<br>տնտեսագիտություն | sent        | 1             |

Քայլ 3. Հայտը խմբագրելու համար «Գործողություն» դաշտից ընտրեք գրիչի կոճակը (Նկար 3)։ Կբացվի տվյալ հայտի էջը (Նկար 6) ։

#### Նկար 6.

| n N 000071                                       |            |                    |   |                   |              |
|--------------------------------------------------|------------|--------------------|---|-------------------|--------------|
| 101.06.7 - <mark>Բնօգտագործ</mark><br>իստրատուրա | ման տնտեսւ | սգիտություն        |   |                   |              |
| սծնական տվյալներ                                 |            |                    |   |                   | ^            |
| սուն, ազգանուն *                                 |            | Ծննդյան ամսաթիվ *  |   | Ծննդյան վայրը *   |              |
|                                                  |            | mm/dd/yyyy         |   | Ընտրել            | ~            |
| սակության երկիրը *                               |            | Բնակության վայրը * |   | Քաղաքացիություն * |              |
| Ընտրել                                           | ~          |                    |   | Ընտրել            | ~            |
| զգություն *                                      |            | Սեռ <b>*</b>       |   |                   |              |
| Ընտրել                                           | ~          | Ընտրել             | ~ |                   |              |
|                                                  |            |                    |   |                   | Պահպանել     |
| չբսնեբևվութ ինթարվոր առուխջորը                   |            |                    |   |                   | $\checkmark$ |
| Տեղեկատվություն ընտանիքի անդամների մասին         |            |                    |   |                   | $\checkmark$ |
| ացուցիչ տեղեկատվություն                          |            |                    |   |                   | $\checkmark$ |
| լ լեզուների իմացություն                          |            |                    |   |                   | ~            |
|                                                  |            |                    |   |                   |              |

Քայլ 4. Փոփոխեք լրացված տվյալները «Անձնական տվյալներ» և/կամ մյուս դաշտերում և սեղմեք «Պահպանել» կոճակը։ Կպատկերվի հաղորդագրություն այն մասին, որ գործողությունը կատարված է (Նկար 7)։

Նկար 7.

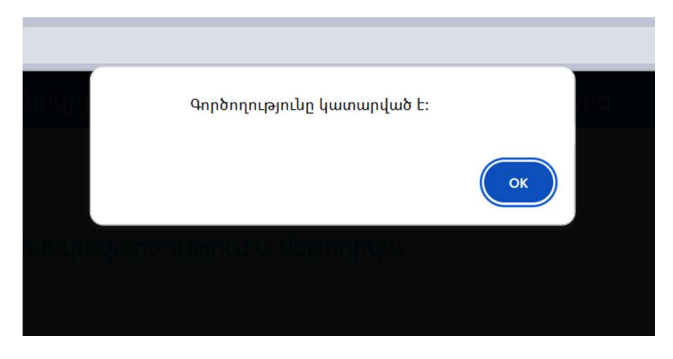

<.Գ. Տվյալների թարմացման մեջ համոզվելու համար կարող եք կրկին մուտք գործել «Հայտեր» բաժին և սեղմել նշված հայտի խմբագրման կոճակը։